2022-08-31

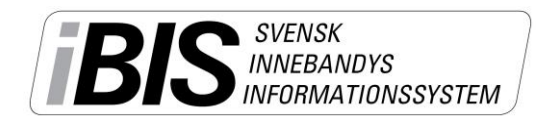

Version 4.0

# Matchflytta direkt i iBIS

Flytta dina matcher direkt i iBIS genom att använda dig av funktionen Matchflytt. Ni som redan använder övergångsfunktionen i iBIS känner igen arbetssättet.

Du ansöker om en matchflytt i iBIS och sedan lämnar motståndare och/eller förbundet sina besked i iBIS. Därefter ändras alla matchuppgifter direkt i iBIS.

En e-post skickas till dig och motståndaren när ni förväntas lämna ett besked på en matchflytt.

Tänk på att den som startar matchflytten är den som får betala en eventuell avgift för flytten.

### Ansök/begär matchflytt så här:

1. Klicka på matchnumret på den match du önskar byta datum, tid eller anläggning på.

| Gränna AIS<br>Säsongen 2015/16<br>Arkiv<br>Förening                                              | h Andersson<br>• Svenska In | Manualer<br>nebandyförbu | ndet    |                               |                     |                | BIS                   | SVENSK<br>INNEBAI<br>INFORMA | NDYS<br>TIONSSYSTEM |         |
|--------------------------------------------------------------------------------------------------|-----------------------------|--------------------------|---------|-------------------------------|---------------------|----------------|-----------------------|------------------------------|---------------------|---------|
| Uppgifter Lag Spelplaner                                                                         | Persone                     | r Spelar                 | e 🚺     | <mark>1atcher</mark> Ärenden  | Event (             | Övrigt         |                       |                              |                     |         |
| Tävlingskategori - Herrar Division 2                                                             |                             |                          |         |                               |                     |                |                       |                              |                     |         |
| Herrar                                                                                           | Uppgifte                    | r Tävli                  | ngar    | Anmälda lag                   | Matcher             |                |                       |                              |                     |         |
| <ul> <li>Herrar Division 2</li> <li>Herrar Division 4</li> <li>Juniorallsvenskan HJ18</li> </ul> | Gränna AIS                  | (Herrar Divi             | sion 2) | Visa listan i utsk            | riftsvänligt format | :              |                       |                              |                     |         |
| Enskilda matcher                                                                                 | Visa omgå                   | ngsintervall             |         | in ogramet premimere          |                     |                |                       |                              |                     |         |
| Träningsmatcher Herrar                                                                           | Visa äve                    | n matcher i              | tävling | jar där föreningen är         | medarrangör         |                |                       |                              |                     |         |
| Ungdom pojkar                                                                                    | Tävling $_{\diamondsuit}$   | MatchNr                  | Omg     | Omgångsintervall <sub>‡</sub> | Hemmalag 🔶          | Bortalag 🔶     | Datum / <sub>\$</sub> | Resultaț                     | Anläggning          | ⇔ Karta |
| <ul> <li>Röd Klass P12-14 år (01-02-03)</li> <li>Blå Klass P11-12 år (04-05)</li> </ul>          | Herrar<br>Division 2        | 142200005                | 1       | 2015-09-21 2015-<br>09-27     | Gränna AIS          | Hovslätts IK   | 2015-09-25<br>20:00   | 4 - 3                        | Ribbahallen A-ha    | all     |
| Ungdom flickor                                                                                   | Herrar<br>Division 2        | 142200115                | 20      | 2016-02-22 2016-              | Gränna AIS          | Jönköping City | 2016-02-28            | 8 - 6                        | Ribbahallen A-ha    | all     |
| ▶ Röd Klass F13-16 år (00-03)<br>Serie                                                           | Herrar<br>Division 2        | 142200110                | 19      | 2016-02-15 2016-              | Carlshamns IBK      | Gränna AIS     | 2016-02-21            | 9 - 2                        | Väggahallen         |         |

## 2. Klicka på Flytta matchen

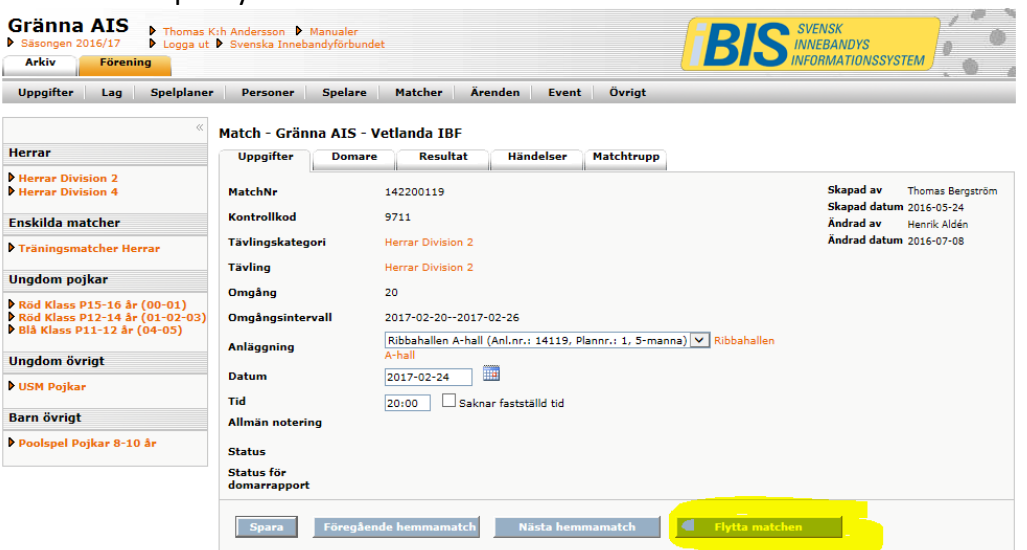

- 3. Fyll i de nya önskade uppgifterna samt anledning till matchflytten.
- 4. Klicka på Begär matchflytt.

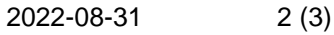

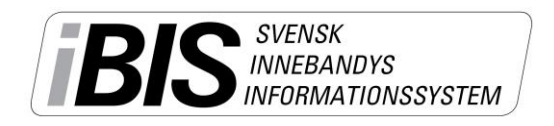

| Ansökan/begäran om ma                                        | atchflytt                                    |                                                                                                    |
|--------------------------------------------------------------|----------------------------------------------|----------------------------------------------------------------------------------------------------|
| Herrar Division 2                                            |                                              |                                                                                                    |
| Gränna AIS - Nässjö IBF                                      | Aktuellt datum                               | Nya uppgifter                                                                                              |
| Datum:                                                       | 2016-11-04                                   | 2016-10-30                                                                                                 |
| Tid:                                                         | 20:00                                        | 19:30                                                                                                    |
| Spelplan:                                                    | Ribbahallen A-hall                           | Ribbahallen A-hall (Anl.nr.: 14119, Plannr.: 1, 5-manna) 💙                                                 |
|                                                              | Vi ska tacka av en l                         | edare som varit aktiv i båda föreningarna.                                                                 |
| Kommentar:                                                   |                                              | $\sim$                                                                                                    |
| 🕕 Här kan du skapa en matc<br>förbundet eller den andra före | hflyttbegäran för den<br>ningen godkänna mat | aktuella matchen. Beroende på tävlingens regler ska sedan antingen<br>chflytten innan den blir verkställd. |
| Begär matchflytt                                             | Stäng                                        |                                                                                                    |

Om domare tillsätts av föreningen skickas din matchflytt direkt till motståndarna som ska lämna besked om de godkänner eller avslår matchflytten.

Tillsätter förbundet domare måste förbundet kontrollera så det finns domare tillgängliga det önskade nya datumet/tiden innan matchflytten kan godkännas.

#### Godkänn / avslå matchflytt

I de fall du ska godkänna eller avslå en begärd matchflytt får du en e-post. Därefter går du in på Föreningens startsida och fliken Matchändring.

Klicka på matchflytten och lämna ditt svar.

| Commande                         | matcher där speltid                                      | eller anläggni                 | ng ändrats de                  | n senaste vecka                                               | n                                  |                                           |                                     |             |       |
|----------------------------------|----------------------------------------------------------|--------------------------------|--------------------------------|---------------------------------------------------------------|------------------------------------|-------------------------------------------|-------------------------------------|-------------|-------|
| MatchNr                          | Tävlingskat                                              | tegori                         |                                | Tävling                                                       | Hemmalag                           |                                           | Bortalag                            | Datum / tid |       |
|                                  |                                                          |                                |                                |                                                               |                                    |                                           |                                     |             |       |
| Visa mak                         | ulerade Visa avslutade                                   | e/godkända V                   | isa avslanna 🔽                 | Visa endast matchfl                                           | vttar som väntar                   | nå oodkännande                            | av föreningen                       |             |       |
| Visa mak<br>MatchNr<br>142610022 | ulerade Visa avslutade<br>Tävling<br>Herrjunior 18 Norra | Hemmalag<br>Husqvarna IK<br>HJ | Bortalag<br>Hovslätts IK<br>HJ | Visa endast matchfl<br>Anläggning<br>Huskvarna<br>Sporthall A | Datum / tid<br>2021-11-21<br>19:00 | Ny anläggning<br>Huskvarna<br>Sporthall B | Ny Datum/Tid<br>2021-11-27<br>14:45 | Godkänn     | Avslå |

#### Skjuta upp en match

Det administrerande förbundet kan välja på att aktivera tillägget "Skjut upp match". Om ni inte är överens om en ny matchtid, men behöver flytta matchen ändå, kan man välja funktionen "skjuta upp match". Om en match skjuts upp skall en ny matchtid meddelas förbundet snarast.

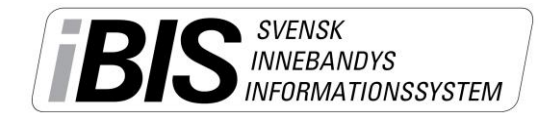

Version 4.0

| Ansökan/begäran om                                    | matchflytt                               |                                                                                                    |
|-------------------------------------------------------|------------------------------------------|----------------------------------------------------------------------------------------------------|
| Pantamera Herrjuniorer                                | division 3 B                             |                                                                                                    |
| Ekerö IK - Duvbo IK /<br>Sundbybergs IK               | Aktuellt<br>datum                        | Nya uppgifter                                                                                                    |
| Datum:                                                | 2019-11-23                               |                                                                                                    |
| Tid:                                                  | 14:30                                    |                                                                                                    |
| Spelplan:                                             | Mälaröhallen                             | Mälaröhallen (Anl.nr.: 15139, Plannr.: 1, underlag: Gummi, 5-manna) 🗸                                                 |
|                                                       | Ange anledning                           | till matchflytt                                                                                                    |
| Kommentar:                                            |                                          |                                                                                                    |
|                                                       |                                          | $\sim$                                                                                                    |
| 🕕 Här kan du skapa en m<br>den andra föreningen godka | atchflyttbegäran fö<br>änna matchflytten | ör den aktuella matchen. Beroende på tävlingens regler ska sedan antingen förbundet ell<br>innan den blir verkställd. |
| Begär matchflytt                                      | Skjut upp mat                            | ch Stäng                                                                                                    |

#### Makulera en matchflytt

Ansökande förening kan makulera matchflytten fram tills att Förbund eller mottagande förening har besvarat matchflytten.

Klicka på matchnumret och klicka på fliken Uppgifter.

Klicka på knappen Flytta matchen och därefter Makulera matchflytt.

**OM** Förbundet har godkänt matchflytten måste mottagande förening *Avslå matchflytten* för att den ska makuleras.

| Begär matchflytt Webbsidedial                           | ogruta                                        |                                                      |                                                                                            |   |
|---------------------------------------------------------|-----------------------------------------------|------------------------------------------------------|--------------------------------------------------------------------------------------------|---|
| http://ibistest.innebandy.se/Ibisfo                     | oreningklient/Match/                          | MatchHan <mark>teraMatchfl</mark>                    | /ttModalSkal.aspx?matchId=204966                                                           |   |
| Ansökan/begäran om m                                    | atchflytt                                     |                                                      |                                                                                            |   |
| Herrar Division 2                                       |                                               |                                                      |                                                                                            |   |
| Hovshaga AIF - Gränna<br>AIS                            | Aktuellt datum                                | Nya uppgifter                                        |                                                                                            |   |
| Datum:                                                  | 2017-03-10                                    | 2017-03-09                                           |                                                                                            |   |
| Tid:                                                    | 20:00                                         | 19:00                                                |                                                                                            |   |
| Spelplan:                                               | Hovshaga<br>Sporthallen                       | Hovshaga<br>Sporthallen                              |                                                                                            |   |
| Kommentar:                                              | test av makuerling                            |                                                      | (Thomas K:h Andersson (Gränna AIS), 2016-11<br>09 14:37:27)                                | - |
| Kommentar<br>makulering:                                | Ange anledning till                           | makulering                                           |                                                                                            |   |
| Matchflyttbegäran är gjor<br>makulera denna begäran gen | d av användare Thom<br>om att skriva anlednir | as K:h Andersson som t<br>ng i textfältet ovanför og | illhör din förening den 2016-11-09 14:37:27. Du ka<br>h sedan klicka på knappen här under. | n |
| Makulera matchflytt                                     | Stäng                                         |                                                      |                                                                                            |   |